## **Citrix Remote Access Client Install**

- **1.** Add <u>https://citrix-gw.wellmont.org</u> to trusted sites by performing the following steps:
  - Launch Internet Explorer
  - From the Internet Explorer Tools menu, select Internet Options.
  - Click the Security tab.
  - Select Trusted sites and click Sites.

| Internet Options                                                                                                    |  |  |  |
|----------------------------------------------------------------------------------------------------|--|--|--|
| General Security Privacy Content Connections Programs Advanced                                                                                                    |  |  |  |
|                                                                                                    |  |  |  |
| Select a zone to view or change security settings.                                                                                                    |  |  |  |
| 🥥 😼 🗸 🗕 📔                                                                                                    |  |  |  |
| Internet Local intranet Trusted sites Restricted<br>sites                                                                                                    |  |  |  |
| Trusted sites<br>This zone contains websites that you<br>trust not to damage your computer or<br>your files.                                                                                          |  |  |  |
| Security level for this zone                                                                                                    |  |  |  |
| Allowed levels for this zone: All                                                                                                    |  |  |  |
| Low     Minimal safeguards and warning prompts are provided     Most content is downloaded and run without prompts     All active content can run     Appropriate for sites that you absolutely trust |  |  |  |
| Custom level Default level                                                                                                    |  |  |  |
| Reset all zones to default level                                                                                                    |  |  |  |
| OK Cancel Apply                                                                                                    |  |  |  |

- Type the URL of the Web server in the Add this Web site to the zone box.
  - URL is <u>https://citrix-gw.wellmont.org</u>
- Click Add to add the Web site to your list of trusted sites.

| Trusted sites                                                                | X                  |
|------------------------------------------------------------------------------|--------------------|
| You can add and remove websites from this zon this zone's security settings. | e. All websites in |
| Add this website to the zone:                                                | <b>_</b>           |
| https://citrix-gw.wellmont.org                                               | Add                |
| Websites:                                                                    |                    |
|                                                                              | Remove             |
|                                                                              |                    |
|                                                                              |                    |
|                                                                              |                    |
| Require server verification (https:) for all sites in this                   | zone               |
| <b>†</b>                                                                     |                    |
| •                                                                            | Close              |

- 2. Open Internet Explorer and enter the following URL <u>www.wellmont.org</u>
- 3. Select Login located at the bottom right side of the screen.

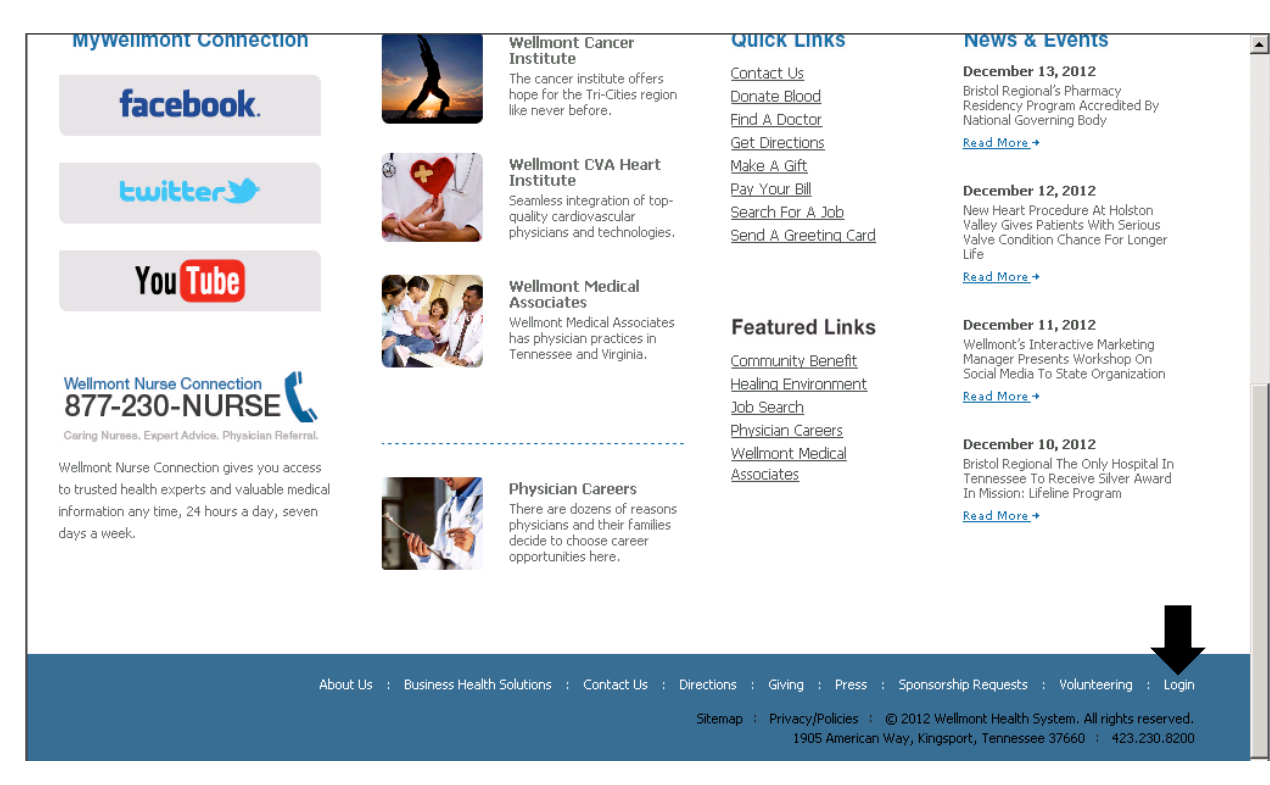

4. Click on Remote Applications.

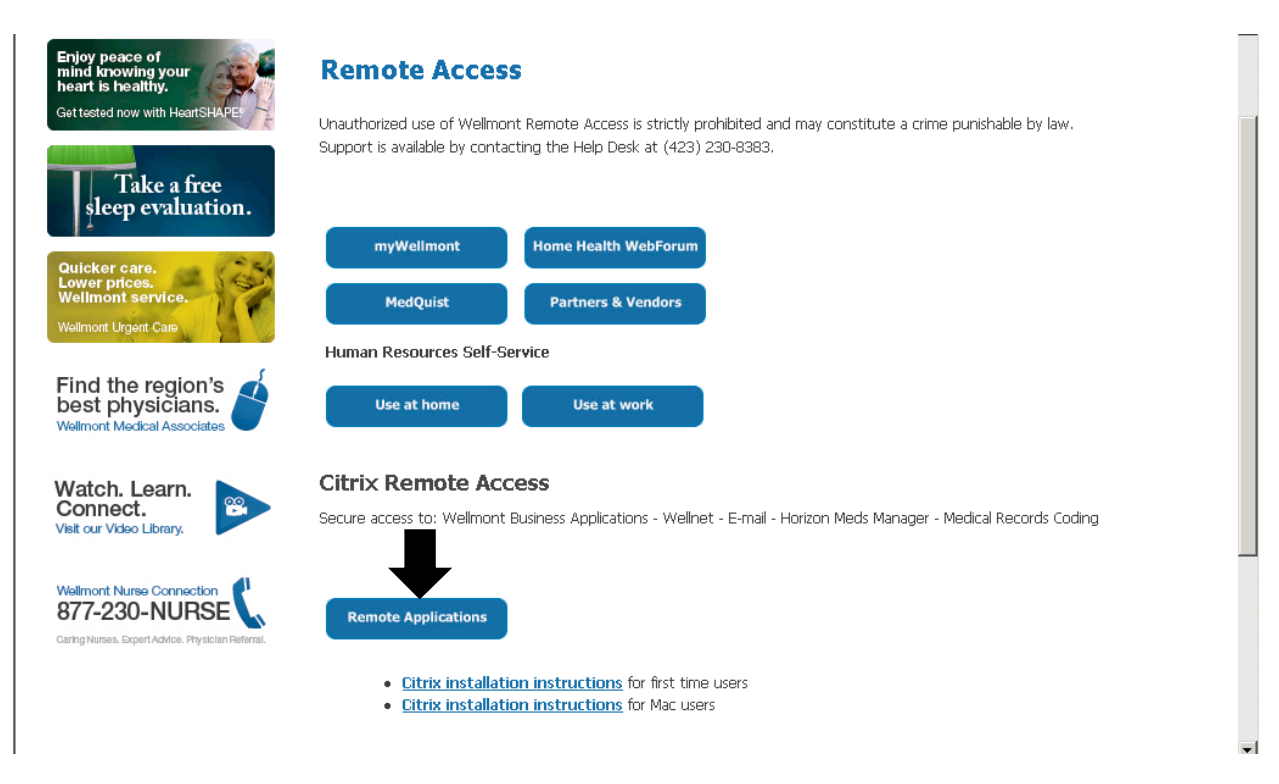

5. The following login screen will appear.

| CITRIX' Acce | ss Gateway <sup>™</sup> |
|--------------|-------------------------|
|              | Walcoma                 |
|              | User name:<br>Password: |
|              |                         |
|              | CITRUY                  |

- 6. Please use Wellmont supplied username and password.
- **7.** Please put checkmark in the checkbox beside "By selecting the check box, you confirm that you have read, understand, and accept the Citrix license agreement. Then select Download.

|                                                                                                    | Unier options                  |
|----------------------------------------------------------------------------------------------------|--------------------------------|
| , 🗹 by selecting the crieck box, you confirm that you rave read, unterstand, and accept the <u>Clinix license agreement</u> . | Aiready installed<br>Try later |
|                                                                                                    | Log off                        |
| Download                                                                                                    |                                |
|                                                                                                    |                                |
|                                                                                                    |                                |

8. The next screen will prompt for File Download – Security Warning. Please select Run.

| File Download - Security Warning 🛛 🛛 🗙                                                                                                    |                                                                                          |   |  |  |  |
|----------------------------------------------------------------------------------------------------|------------------------------------------------------------------------------------------|---|--|--|--|
| Do you want to run or save this file?                                                                                                    |                                                                                          |   |  |  |  |
|                                                                                                    | Name: CitrixReceiverWeb.exe<br>Type: Application, 42.9MB<br>From: citrix-gw.wellmont.org |   |  |  |  |
|                                                                                                    | Run Save Cancel                                                                          | ] |  |  |  |
| While files from the Internet can be useful, this file type can potentially harm your computer. If you do not trust the source, do not run or save this software. <u>What's the risk?</u> |                                                                                          |   |  |  |  |

**9.** Please be patient while the Citrix client is being downloaded. Click Install on the Welcome to Citrix Receiver Setup.

| 0% of CitrixReceiverWel                                  | b.exe from citrix-gw.wellmont.org Co 💶 🗙                   |   |
|----------------------------------------------------------|------------------------------------------------------------|---|
|                                                          |                                                            |   |
| CitrixReceiverWeb.exe                                    | from citrix-gw.wellmont.org                                |   |
| Estimated time  <br>Download to: Tempo<br>Transfer rate: | orary Folder                                               |   |
| Close this dialog box w                                  | nen download completes                                     |   |
|                                                          | Open Open Folder Cancel                                    |   |
| Citrix Receiver                                          |                                                            | × |
|                                                          | Welcome to Citrix Receiver Setup                           |   |
|                                                          | Click Install to install Citrix Receiver on your computer. |   |
| Citrix <b>Receiver</b>                                   |                                                            |   |
|                                                          |                                                            |   |
|                                                          | Install Cance                                              |   |

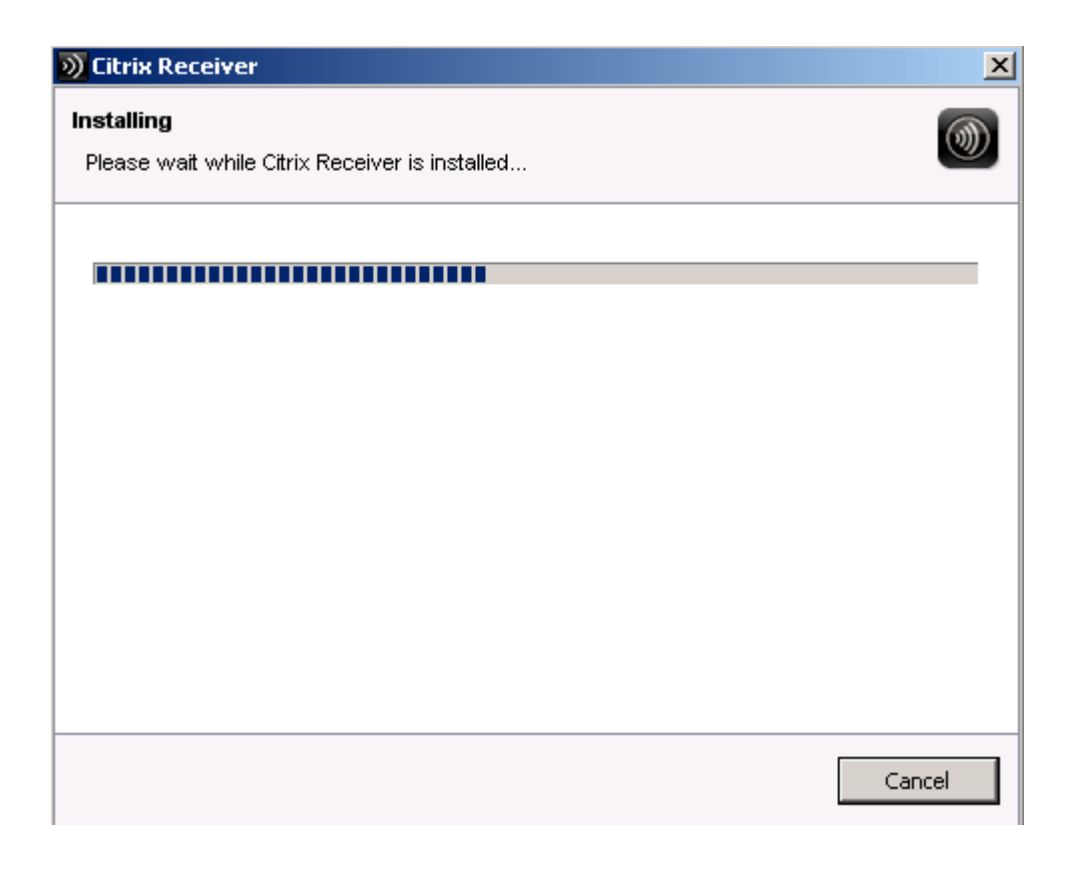

10. The following message will appear after a successful installation

| Wellmont<br>Health System                                                  |                                      |                       |  |                                  |
|----------------------------------------------------------------------------|--------------------------------------|-----------------------|--|----------------------------------|
| Applications                                                               | Messages                             | Preferences 👻         |  |                                  |
| Logged on as:                                                              | _                                    |                       |  | Log Off   Reconnect   Disconnect |
| An approp                                                                  | riate client is avai                 | able on your computer |  | Search                           |
| <ul> <li>▷ I Adminis</li> <li>▷ I BBCS is</li> <li>▷ I Hill-Ror</li> </ul> | stration Tools<br>SERIES ACCESS<br>n |                       |  | (B) Refresh                      |